## iPad ソフトウェア・アップデート手順

## 事前準備

- iPad を充電コードに接続
- Wi-Fi に接続
- ③現在のバージョンの確認(下図参照)※指定されたバージョンより低いことを確認!(すでに指定バージョンになっている場合はここで終了)

④ 空き容量の確認(下図参照)

※空き容量5GB以上必要!

| 設定                                    |                   |                                       |                                   |                              |
|---------------------------------------|-------------------|---------------------------------------|-----------------------------------|------------------------------|
| 設定                                    | —般                | 名前                                    | 'n                                |                              |
| W) サウンド                               |                   |                                       |                                   |                              |
| 集中モード                                 |                   | > シス                                  | 、テムバージョン                          |                              |
| スクリーンタイム                              | ッフトウェア・アッファート     | >                                     | i之                                | iDad (笛 Q 世代)                |
| 5 00                                  | AirDrop           | ) (3)                                 | 指定バージョン。                          | より低いことを確認                    |
|                                       | AirPlay と Handoff | >                                     |                                   |                              |
| コンドロールセンター                            | ビクチャ・イン・ピクチャ      | >                                     |                                   |                              |
| a 画面扱いと切ると<br>ホーム画面と Dock             |                   | iPa                                   | d                                 | 使用済み: 24.3 GB / 32 G         |
|                                       | iPad ストレージ        |                                       |                                   |                              |
| · · · · · · · · · · · · · · · · · · · | App のバックグラウンド更新   | > A                                   | pp ● iPadOS ● 写真 ● ブ <sup>.</sup> |                              |
| Apple Pencil                          | 口住长陈刻             |                                       |                                   | $32-24.3=7.7GB \leftarrow 0$ |
| Touch ID とパスコード                       | キーボード             | <u>(4)</u>                            | 空き容量が 5GB!                        | 以上あるか確認                      |
| パッテリー                                 |                   | · · · · · · · · · · · · · · · · · · · |                                   |                              |
| プライバシー                                |                   | >                                     |                                   |                              |
|                                       | 言語と地域             | 、 空                                   | ≧き容量が少ない                          | 、場合、不要な写真や                   |
| App Store                             | 辞書                | → 動産                                  | 「を削除し空き空                          | 8日を増やして下さい                   |
| ウォレットと Apple Pay                      |                   | 3/10                                  |                                   |                              |
|                                       |                   |                                       |                                   |                              |

以上、①~④が確認できましたら、次のソフトウェア・アップデートに進んでください。

ソフトウェア・アップデート

① 上の [設定] > [一般] から同様に、ソフトウェア・アップデートをタップ

| 設定                           | 一般                                         |             |               | < ─般     | ソフトウェア・アップデート |   |
|------------------------------|--------------------------------------------|-------------|---------------|----------|---------------|---|
| サウンド                         |                                            |             |               | 自動アップデート |               | я |
| 集中モード                        | 信報                                         | >           |               |          |               |   |
| スクリーンタイム                     | ソフトウェア・アップデート                              | >           | $\rightarrow$ |          |               |   |
|                              |                                            |             |               |          |               |   |
| -般                           | AirDrop                                    | >           |               |          |               |   |
| 一般<br>コントロールセンター             | AirDrop<br>AirPlay ≿ Handoff               | >           |               |          |               |   |
| ー設<br>コントロールセンター<br>顔面表示と明るさ | AirDrop<br>AirPlayとHandoff<br>ビクチャ・イン・ピクチャ | ><br>><br>> | -             |          | *             |   |

※アップデートの確認には少し時間がかかる場合があります。

② 利用可能なアップデートが表示されたら、学校からの指定されたバージョンであることを確認し、 「ダウンロードしてインストール」をタップ

| 注意:指定されたバージョン以外へのバー<br>可能性がありますので、絶対にし                                                | ージョンアップ<br>ないでください | ゚はアプリなどの動作に影響を及ぼす<br>。                                                                                       |
|---------------------------------------------------------------------------------------|--------------------|----------------------------------------------------------------------------------------------------|
| 自動アップデート<br>                                                                          | <i>オ</i> フ > →     | 15<br>iPadOS 15.7<br>Apple Inc.<br>及り約54秒<br>このアップデートには重要なセキュリティアップデートが含まれ、すべてのユーザに推奨され                      |
| 15 iPadOS 15.7<br>Apple Inc.<br>261.9 MB<br>このアップデートには重要なセキュリティアップデートが含まれ、すべてのユーザにます。 | :推奨され              | ます。<br>Appleソフトウェア・アップデートのセキュリティコンテンツについては、以下のWebサイト<br>をご覧ください:<br>https://support.apple.com/ja-jp/HT201222 |
| Appleソフトウェア・アップデートのセキュリティコンテンツについては、以下のW<br>をご覧ください                                   | ebサイト              | ダウンロードの進捗を表すバーが出て                                                                                            |
| https://support.apple.com/ja-jp/HT201222                                              |                    | 残り時間が表示されます。                                                                                                 |
|                                                                                       |                    | →残り時間はあくまで目安です。                                                                                              |
|                                                                                       |                    | 15 Apple Inc.                                                                                                |
| ダウンロードしてインストール                                                                        | г                  | アップデートを準備中」に変わり数分かかります。                                                                                      |

③ダウンロード済みに変わったら、「今すぐインストール」をタップ

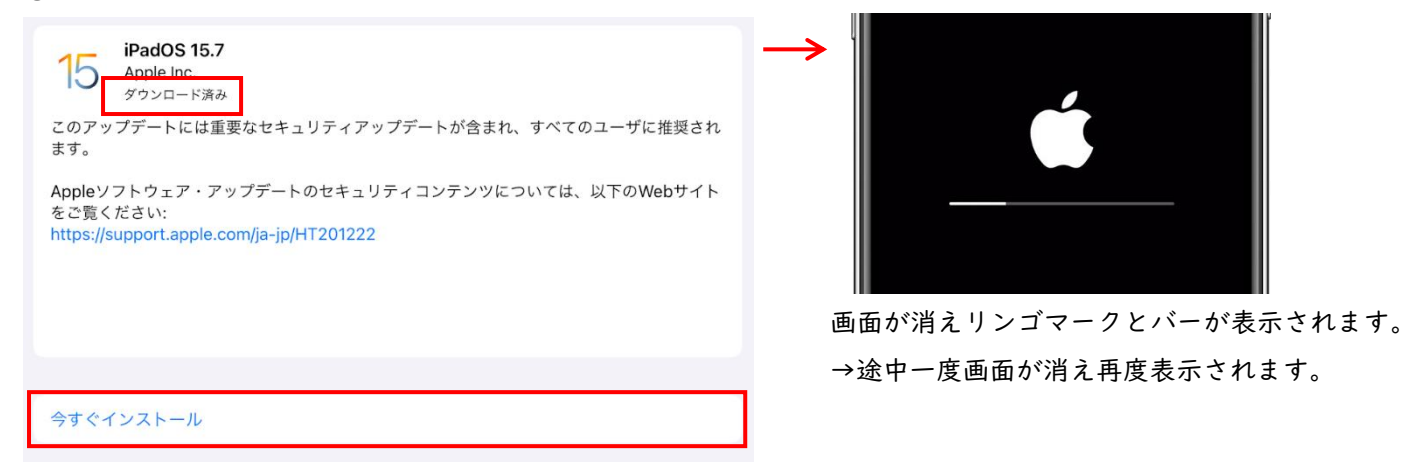

④ 画面が立ち上がり「Hello、こんにちは、・・・・」の画面が表示されたらホームボタンを押下

⑤「ソフトウェア・アップデート完了」が表示されたら「続ける」をタップ

⑥「ようこそ iPad へ」が表示されたら、「さぁ、はじめよう!」をタップし通常画面であることを確認

- 以上で、ソフトウェア・アップデートの作業は終わりです。 \_\_\_\_

ソフトウェア・アップデートにはバージョンや通信環境によってかなりの時間(30 分~)を要する場合 があります。ですが、なんらかのトラブルで③のリンゴマークの段階や途中で止まってしまって動かな くなる場合があります。そのような場合は、そのままの状態で登校時にお持ちいただき、その旨先生に お伝えください。